# How to Cancel ePermits in CUNYfirst:

(Hunter Student Going-Out on ePermit)

1. Login to CUNYfirst at https://home/cunyfirst.cuny.edu

Your Username will be your First name.Last name and the last 2 digits of your Empl ID # @login.cuny.edu.

For example, if your name is John Doe and your Empl ID # 12345678

Your Username will be JohnDoe78@login.cuny.edu

# **CUNY** Login

Log in with your <u>CUNY Login credentials</u> If you do not have a CUNYfirst account, see the <u>FAQs</u>.

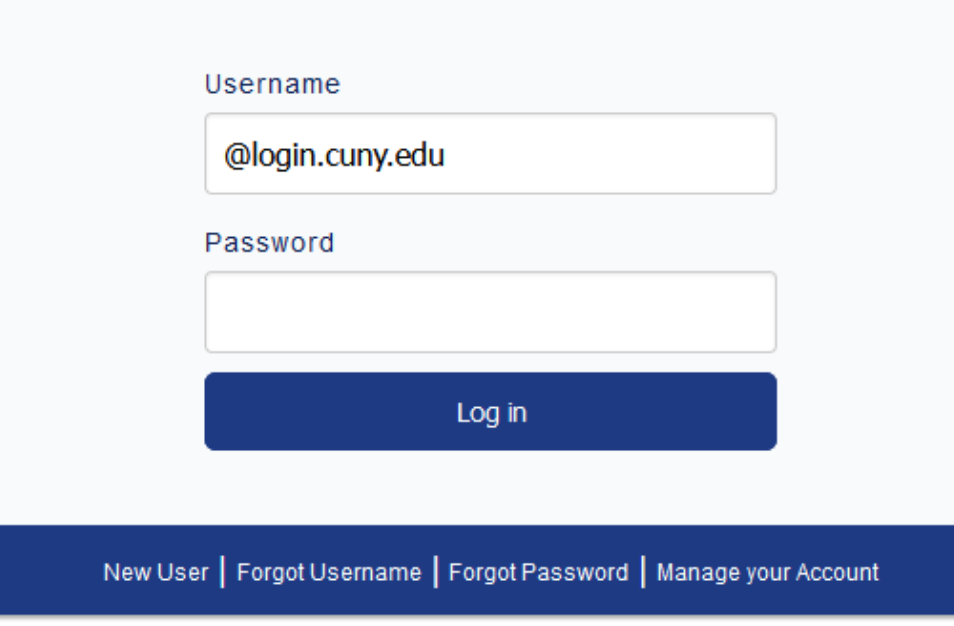

#### PROTECT YOUR PERSONAL INFORMATION AND PRIVACY

ONLY enter your CUNY Login password on CUNY Login websites (ssologin.cuny.edu and login.cuny.edu). NEVER share it with others or enter your CUNY Login password elsewhere without the approval of your campus IT department. More information on CUNY's policies regarding user accounts and credentials can be found in the <u>Acceptable Use of Computer</u> <u>Resources Policy</u>.

Note: Please do not bookmark this page.

1

2. Log into CUNYfirst, on your Student Center page, please select the "Academic Records" tile:

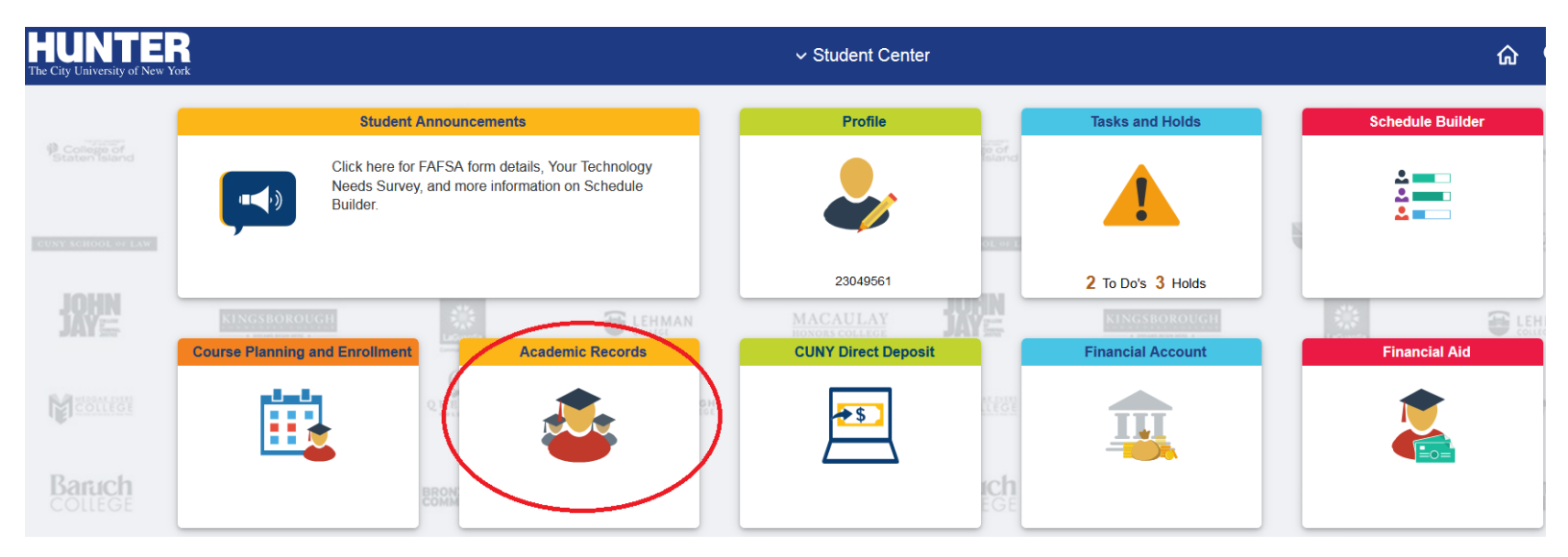

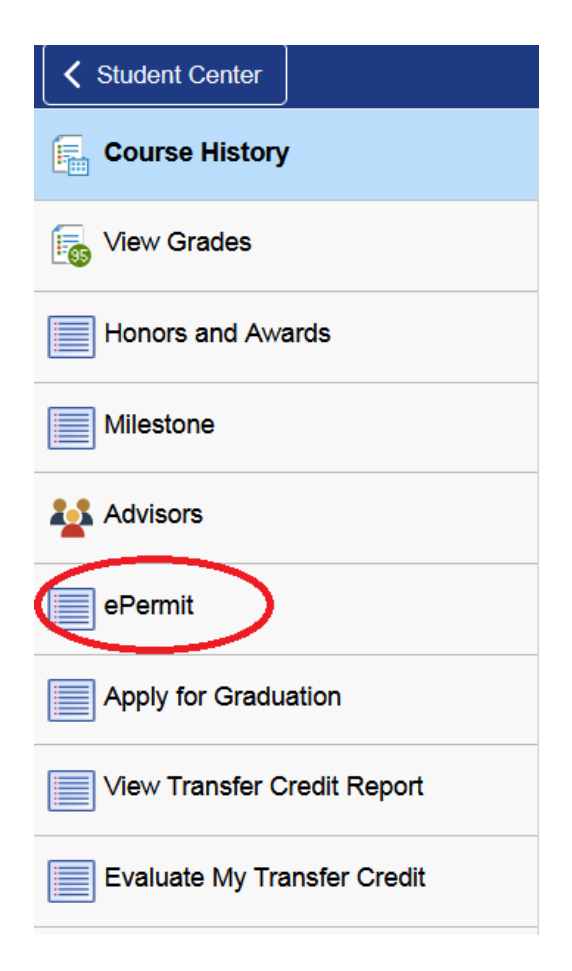

3. Click on ePermit:

2

4. The ePermit application opens, select <u>Search ePermit</u> and the term you were approved for the ePermit and your Home School, <u>Hunter College</u>. Select the course that you wish to cancel, if the ePermit is denied, you do not need to cancel it. Click on <u>Continue</u> on the bottom right:

### Select Term on Home College

| ○ Add ePermit with Equivalent Courses |                            |              |            | ourses         | ⊖ Add ePermit  |                         |            | Search ePermit   |          |        |     |                  |   |
|---------------------------------------|----------------------------|--------------|------------|----------------|----------------|-------------------------|------------|------------------|----------|--------|-----|------------------|---|
| Select                                | a term                     |              |            |                |                |                         |            |                  |          |        |     |                  |   |
|                                       | Term Career                |              |            | Institution    | ePermit I      | ePermit Begin Date      |            | ePermit End Date |          |        |     |                  |   |
|                                       | 2022 S<br>Term             | Summer       | Undergradu | uate           | Hunter College | nter College 03/18/2022 |            | 08/22/2022       |          |        |     |                  |   |
|                                       | 2022 Fall Term Undergradua |              | uate       | Hunter College | 05/04/2022     |                         | 12/21/2022 |                  |          |        |     |                  |   |
| Select                                | ePermi                     | it then clic | ck Continu | e              |                |                         |            |                  | •        | 1-4 of | 4 ~ |                  |   |
|                                       | Nbr                        | Home Col     | lege       | Term           |                | Subject                 | Catalog    | Course Des       | cription |        | -   | ePermi<br>Status | t |

|   |   | Nbr | Home College   | Term           | Subject | Catalog | Course Description  | Status    |
|---|---|-----|----------------|----------------|---------|---------|---------------------|-----------|
|   | 0 | 1   | Hunter College | 2022 Fall Term | MATH    | 15500   | Calculus 2          | Approved  |
|   | 0 | 2   | Hunter College | 2022 Fall Term | MATH    | 15500   | Calculus 2          | Cancelled |
|   | 0 | 3   | Hunter College | 2022 Fall Term | CSCI    | 15000   | Discrete Structures | Denied    |
|   | 0 | 4   | Hunter College | 2022 Fall Term | CSCI    | 15000   | Discrete Structures | Denied    |
| - |   |     |                |                |         |         |                     |           |

Return

Continue

<u>Note</u>: Other institutions maybe listed on this screen, however, students should always select the row with HUNTER COLLEGE, which is your Home School.

3

## 5. When the ePermit application will pop up, scroll down to the bottom of the application:

| Permit Type:                         | Major Elective         |                    |                |                      |                 |                       |
|--------------------------------------|------------------------|--------------------|----------------|----------------------|-----------------|-----------------------|
| Term: 2022 Summer Term               |                        |                    | Permit Status: | Approved             |                 |                       |
| Home Course:                         | Principles of E        | Biology 1          |                | Created By:          |                 |                       |
| ePermit #:                           | Perr                   | nit Method: Au     | ito            | Last Update:         |                 |                       |
| <b>■</b> Q                           |                        |                    |                |                      |                 | ▲ 1-2 of 2 ~ ▶ ▶      |
| *Host College                        | *Host Career           | Host Term          | *Host Session  | *Subject             | *Catalog Number | Description           |
| Medgar Evers<br>College              | Undergraduate          | 1226               | 5W2            | BIO                  | 201             | General Biology I     |
| Medgar Evers<br>College              | Undergraduate 1226 5W2 |                    |                | BIOL                 | 201             | General Biology I Lab |
| Comments:<br>eRegistrar<br>Comments: |                        |                    |                |                      |                 |                       |
| l                                    |                        | <mark>Click</mark> | on the "Can    | cel" button <b>_</b> | Canc            | el                    |

Cancelling the ePermit application with this instructions does not automatically drop/withdraw you from the course. This request informs us that you want to cancel your ePermit application.

If you are also enrolled into the actual course at the Host School, you will need to drop the actual course as well (not the PERM billing unit - this is dropped by us once we processed your cancellation)

Please check your Student Hunter e-mail, just in case we attempt to contact you with an issue regarding your cancellation request

<u>Please allow us 1-3 business days (excluding holidays and out of office hours) to drop</u> <u>the PERM billing course from your schedule.</u>

\_\_\_\_\_ ( 4 )\_\_\_\_\_